臺灣銀行股份有限公司 「公教人員保險網路作業 e 系統」被保險人操作手冊

# 第三章 保費資料查詢

一、年資紀錄表

登入系統首頁→展開保險資料查詢選單→點選年資紀錄表功能 →進入年資紀錄表下載頁面。

年資紀錄表中之個人資料,系統預設為「將個人資料遮蔽」,如 需完整顯示個人資料,請取消勾選→點選下載被保險人年資紀錄表 按鈕

| ● <b>全 湾 我 行</b><br>BANK OF TABBAN<br>@ 保險資料查詢 ▼                                                  | <b>公教人員保險補證作業 ○聚榜</b><br>保險資料查詢<br>首頁/保險資料查詢/被關金人年資紀錄表                   | ◆<br>使用者:潘紫慧 登出           |
|---------------------------------------------------------------------------------------------------|--------------------------------------------------------------------------|---------------------------|
| 年貢紀錄表<br>年貢貢科查詢<br>基本及異動資料查詢<br>育嬰留職停薪遞延保費查<br>詞<br>回首頁                                           | 使用者資訊<br>姓名:<br>身分證統一編號:<br>生日:                                          | 下載被保險人<br>年資紀錄表           |
| <ul> <li>○ 保險給付試算 ▼</li> <li>○ 保險給付資料查詢 ▼</li> <li>○ 各項保險費資料查詢 ▼</li> <li>○ 通知交付提買申請 ▼</li> </ul> |                                                                          |                           |
|                                                                                                   | 臺灣銀行公教保險部 電話: 02)2701-3411 傳真:(02)2701-5622 Email:bot235@mail.bot.com.tw | 地址:10634台北市信義路3段140號5-6 樓 |

### 【圖 3-1】被保險人年資紀錄表\_查詢畫面

| ● 臺灣銀行<br>BANK OF TAIWAN                                                              | <b>公</b><br>保險資 <sup>3</sup><br>首頁 / 保 | 公教人                                                                                                    | 員保險被保險人年資紀                                                                                                    | 錄表<br><sub>列表日期</sub> : 105年<br><sup>加保年</sup> 章: 14年 | 06Л 13н<br>11Л 16н | 使用者:潘紫慧 登出      |
|---------------------------------------------------------------------------------------|----------------------------------------|----------------------------------------------------------------------------------------------------|----------------------------------------------------------------------------------------------------|-------------------------------------------------------|--------------------|-----------------|
| 年貢紀錄表<br>年貢資料查詢<br>基本及異動資料查詢<br>育嬰留職停薪遞延保費查<br>詞<br>回首頁<br>② 保險給付試算 ▼<br>② 保險給付資料查詢 ▼ | 使用君<br>姓名:<br>身分證<br>生曰:               | 些保機關名稱<br>公北市立陽明醫院<br>臺北市立聯合醫院<br>提明:<br>一 編長を異保機關構造本部是相對<br>二、未長電機関係人参加公認主導<br>二、未長電機関係人参加公認主導<br>三、備出關係「後」記憶要表示:<br>基プ銀行股份有限公司公赦保險 | 加保日期 通保日期<br>90/06/28 94/01/01<br>94/01/01<br>シス保資料・板保险人効要現資料不<br>ご<br>2.<br>総合、約件半質則窓另干保照規定段<br>保险人就段期間営多か使保以外之社<br>事業<br>本数集合部<br>電子車 | 備<br>符,請檢具相關證明文<br>计:<br>非保險。                         | 23.<br>件·冷晴        | 下載被保險人<br>年資紀錄表 |

【圖 3-2】被保險人年資紀錄表\_查詢畫面(一)

二、年資資料

登入系統首頁→展開保險資料查詢選單→點選年資資料查詢功 能→進入年資資料查詢頁面。

畫面立即顯示年資資料→點選明細按鈕查詢投保明細。

| 保险资料查询 🔽                                          | 保險資料查詢                                                       |                             |                  |        |                                 |                   |   |
|---------------------------------------------------|--------------------------------------------------------------|-----------------------------|------------------|--------|---------------------------------|-------------------|---|
| UNIX SAME                                         | 百貝(保險資料查詞) 牛貧貧難                                              | 斗查詞                         |                  |        |                                 |                   |   |
| "資紀數表<br>"資資料查詢                                   | -<br>使用者資訊                                                   |                             |                  |        |                                 |                   |   |
| 本及異動資料查詢                                          | 姓名:                                                          |                             |                  |        |                                 |                   |   |
| 了嬰留職停薪遞延保費查                                       | 身分證統一編號:                                                     |                             |                  |        |                                 |                   |   |
|                                                   | 生日:                                                          |                             |                  |        |                                 |                   |   |
|                                                   | 生日:                                                          |                             |                  |        |                                 |                   |   |
| 9<br>1首頁                                          |                                                              |                             |                  |        | tin 云,                          |                   | 1 |
| 可<br>可首頁<br>保險給付試算 ▼                              | 生日:                                                          |                             |                  |        | 搜尋:                             |                   | ] |
| 9<br>可首頁<br>保險給付試算 ▼                              | <ul> <li>生日:</li> <li>10 回 顯示筆數</li> <li>身分證號統一編號</li> </ul> | 姓名                          | 最初加保日期           | 最後退保日期 | 搜尋:<br>加保年資                     | 作类词               | ] |
| 9<br>可首頁<br>保險給付試算 ▼<br>保險給付資料查詢 ▼                | 生日:<br>10 回 嬰示筆数<br>身分證號統 編就                                 | 姓名<br>黄 <sup>+</sup>        | 最初加保日期<br>900629 | 最後退保日期 | 搜尋:<br>加保年資<br>14年11月16日        | 作業回               |   |
| 9<br>可首頁<br>保險給付試算 ▼<br>保險給付資料查詢 ▼<br>各項保險費資料查詢 ▼ | 生日:<br>10 回 嬰示筆數<br>身分證號統 編就                                 | <u>姓名</u><br>黃 <sup>*</sup> | 最初加保日期<br>900629 | 最後退保日期 | 搜尋:<br><b>加保年資</b><br>14年11月11日 | <b>外:支援</b><br>開始 |   |

## 【圖 3-3】年資資料查詢\_查詢畫面

| ● 臺灣銀行                                        |                   | × 使用者:潘紫慧 登出 |        |        |       |    |                                                |
|-----------------------------------------------|-------------------|--------------|--------|--------|-------|----|------------------------------------------------|
| ◎ 保險資料查詢 ▼                                    | 身分證統一編            | 乾            | 姓名     | 2      |       |    |                                                |
| 年資紀錄表 年資資料查詢                                  | 最初加保日期<br>900629  |              | 最後     | 退保日期   |       |    |                                                |
| 基本及 美 動 員 科 查 詞<br>育 嬰 留 職 停 薪 遞 延 保 費 查<br>詞 | 加保年資<br>14年11月16日 |              |        |        |       |    |                                                |
| 回首頁                                           | 10 🔳 顯示語          | 重數           |        |        | 搜尋:   |    |                                                |
| ◎保險給付試算▼                                      | 機關代號              | 機關名稱         | 生效日    | 退保日    | 保險俸額  | 註記 | 化学行                                            |
| ◎ 保險給付資料查詢 ▼                                  | 10093             | 台北市立陽明醫院     | 900629 |        | 23945 |    | IF未回<br>III III III III III III III III III II |
| ◎ 各項保險費資料查詢 ▼                                 | 10093             | 台北市立陽明醫院     | 920101 |        | 24885 |    |                                                |
| ◎ 通訊資料變更申請 ▼                                  | 10093             | 台北市立陽明醫院     | 930101 | 940101 | 25825 |    | 上一頁 1 下一頁                                      |
| - 141-11 - 111-                               | 10445             | 臺北市立聯合醫院     | 940101 |        | 27580 |    | 分北市信義路3段140號5-6 權                              |

【圖 3-4】年資資料查詢\_明細畫面

三、基本及異動資料

登入系統首頁→展開保險資料查詢選單→點選基本及異動資 料查詢功能→進入基本及異動資料查詢頁面。

本項作業提供指定期間內(民國 87 年以後)被保險人本人基本 資料及異動資料查詢,如不輸入異動日期範圍則顯示 87 年以後迄 查詢日資料。

基本資料包含保險狀態、身分別、最初加保日、費率類別、目 前保險俸額、被保險人屬性、每月應繳保險費等,異動資料包含 加保、退保、變俸、變更身分等,並提供報表列印功能。

有關公保加退保及異動等手續悉依要保機關經辦人員之申報 辦理,若有漏誤或補正情事,均得追溯辦理,本項作業提供之資 料未來仍有變動之可能,僅供參考。

輸入異動日期範圍(非必填)→點選查詢按鈕

| <ul> <li>② 保險資料查詢▼</li> </ul>                           | 公教人員保險網路作業 Θ 系統     (供用者:潘紫基 登出     (供險資料查詢     首頁 / 保險資料查詢     /      /      /      /      /      /      /      /      /      /      /      /      /      /      /      /      /      /      /      /      /      /      /      /      /      /      /     /      /     /     /     /     /     /     /     /     /     /     /     /     /     /     /     /     /     /     /     /     /     /     /     /     /     /     /     /     /     /     /     /     /     /     /     /     /     /     /     /     /     /     /     /     /     /     /     /     /     /     /     /     /     /     /     /     /     /     /     /     /     /     /     /     /     /     /     /     /     /     /     /     /     /     /     /     /     /     /     /     /     /     /     /     /     /     /     /     /     /     /     /     /     /     /     /     /     /     /     /     /     /     /     /     /     /     /     /     /     /     /     /     /     /     /     /     /     /     /     /     /     /     /     /     /     /     /     /     /     /     /     /     /     /     /     /     /     /     /     /     /     /     /     /     /     /     /     /     /     /     /     /     /     /     /     /     /     /     /     /     /     /     /     /     /     /     /     /     /     /     /     /     /     /     /     /     /     /     /     /     /     /     /     /     /     /     /     /     /     /     /     /     /     /     /     /     /     /     /     /     /     /     /     /     /     /     /     /     /     /     /     /     /     /     /     /     /     /     /     /     /     /     /     /     /     /     /     /     /     /     /     /     /     /     /     /     /     /     /     /     /     /     /     /     /     /     /     /     /     /     /     /     /     /     /     /     /     /     /     /     /     /     /     /     /     /     /     /     /     /     /     /     /     /     /     /     /     /     /     /     /     /     /     /     /     /     /     /     /     /     /     /     /     /     /     /     / | • |
|---------------------------------------------------------|----------------------------------------------------------------------------------------------------|---|
| 年資紀錄表<br>年資資料查詢<br>基本及異動資料查詢<br>育嬰留職停薪遞延保費查<br>詞<br>回首頁 | 使用者資訊<br>姓名: :<br>身分證統 編號:<br>生日:                                                                                                    |   |
| <ul> <li>◎ 保險給付試算 ▼</li> <li>◎ 保險給付資料查詢 ▼</li> </ul>    | 基本資料<br>                                                                                                    |   |

【圖 3-5】基本及異動資料查詢\_查詢畫面

● 臺灣銀行 使用者:潘紫慧 公教人員保險網路作業e系統 ◎ 保險資料查詢 ▼ 首頁 / 保險資料查詢 / 基本及異動資料查詢 年資紀錄表 年資資料杳詢 異動日期範圍 例1050101(可查詢87年以後異動資料,如無指定範圍,請直接點選查詢按鈕) 基本及異動資料杳詢 姓名: 育嬰留職停薪遞延保費查 ☑個人資料遮蔽 生日: 詢 回首頁 ◎ 保險給付試算 ▼ 基本資料 ◎ 保險給付資料查詢 ▼ 基本資料 ◎ 各項保險費資料查詢 ▼ 身分證統 出生日期 编號 姓名 ◎ 通訊資料變更申請▼ 保險狀態 身分別 性別 ◎ 通知及訊息查詢功能 ▼ 女性 在保 育嬰留職停薪續保 ◎ 現金給付請領表線上登錄 最初加保日期 保險俸額 費率 900629 35425 一般費率 最近異動日期 被保險人屬性 1040820 1.参加公務人員退休撫卹基金之公務人! 應繳保險費 自付 政府補助 2033 選擇續保身分 留職停薪續保\_起始日 留職停薪續保\_終止日 育嬰繳費方式 1040820 1060819 搋鉦 異動資料(列示87年以後資料) 10 💽 顯示筆數 搜尋: 機關代號 異動別 生效日期 舊保險俸額 新保險俸額 作業年月 機關名稱 10093 變俸 900629 9009 台北市立陽明醫院 17360 23945 10093 台北市立陽明醫院 新加保 900629 17360 9008 10093 台北市立陽明醫院 變俸 920101 23945 9208 24885 25825 10093 台北市立陽明醫院 變俸 930101 24885 9305 10445 940101 9406 臺北市立聯合醫院 變俸 26610 27580 台北市立陽明醫院 10093 退保 940101 25825 9401 9401 10445 臺北市立聯合醫院 變俸 940101 25825 26610 10445 臺北市立聯合醫院 轉保 940101 25825 9401 28545 9603 10445 臺北市立聯合醫院 變俸 950101 27580 10445 臺北市立聯合醫院 變俸 960101 28545 29515 9611 顯示第1至10項結果,共21項 上一頁 1 2 3 下一頁 ### : 10634会世古住

畫面顯示被保險人基本資料、應繳保費及異動資料。

【圖 3-6】基本及異動資料查詢\_查詢畫面(一)

如需產生報表,系統預設為個人資料遮蔽,如需完整顯示個 人資料,請取消勾選→點選列印按鈕產生報表。

٦

| <ul> <li>         ● 臺灣 錄 行<br/>BANK OF TAIWAN     </li> <li>         Ø 保險資料查詢         ▼     </li> </ul>                  | 公教人員保險網醫作業⊖系統         使用者:潘紫慧           保險資料查詢         首頁/保險資料查詢/基本及異動資料查詢                                           |
|----------------------------------------------------------------------------------------------------|----------------------------------------------------------------------------------------------------|
| 年資紀錄表<br>年育資料查詢<br>基本及異動資料查詢<br>育嬰留職停薪遞延保費查<br>詢<br>回首頁                                                                  | 使用者資訊<br>姓名:<br>身分證統編號:<br>生日:<br>一<br>一<br>一<br>一<br>一<br>一<br>一<br>一<br>一<br>一<br>一<br>一<br>一                      |
| <ul> <li>○ 保檢給付試算 ▼</li> <li>○ 保檢給付資料查詢 ▼</li> <li>○ 各項保險費資料查詢 ▼</li> <li>○ 通訊資料變更申請 ▼</li> <li>○ 通知及訊息查詢功能 ▼</li> </ul> | 基本資料       基本資料       身分読练_編號     姓名       資分読练_編號     姓名       性別     保驗狀態     身分別       文性     在保          夏留職停薪續保 |

#### 【圖 3-7】基本及異動資料查詢\_查詢畫面(一)

| · 是得銀行<br>BANK OF TAIWAN | 2                        | 基本青料                               | 公教人員      | 保险基本及异重                                                                                                    | 为資料查詢                                 | 使用者:潘紫慧 登出                            |
|--------------------------|--------------------------|------------------------------------|-----------|----------------------------------------------------------------------------------------------------|---------------------------------------|---------------------------------------|
| ◎ 保險資料查詢 ▼               | 保險資<br><sup>首頁 / 保</sup> | 身分證統一編號:<br>性別: 女性<br>加保日期: 900629 |           | 姓名: •<br>保險狀態: 在保<br>費率: 一般費率                                                                                  | 出生日期:<br>身分別: 育嬰留職停薪績係<br>保險俸額: 35425 | E                                     |
| 年資紀錄表                    |                          | 最近異動日期:10408                       | 00        | 屬性: 1.参加公務人                                                                                                    | 員退休撫却基金之公務人員                          |                                       |
| 年資資料查詢                   | 使用                       | 應繳保險費<br>自付: 0                     |           | 政府補助: 2033                                                                                                    |                                       |                                       |
| 基本及異動資料查詢                | 姓名                       | 身心障礙補助<br>身心障礙補助年月:                |           | 有效日期:                                                                                                    | 障礙架級:                                 | 範圍,請直接點選查詢按鈕                          |
| 育嬰留職停薪遞延保費查<br>詢         | 身分<br>生日                 | 補助自付保費: 0<br>選擇續保身分<br>留職停薪續係起始日   | : 1040820 | 補助機關:<br>留職停薪續保_終止日                                                                                            | : 1060819 育嬰繳費方式:遞延                   |                                       |
| 回首頁                      |                          | 異動資料                               |           | The second second second second second second second second second second second second second second second s |                                       |                                       |
| ◎ 保險給付試質 ▼               | ÷                        | 異動別                                | 要保機關      | 生效日期                                                                                                    | 保險俸額                                  |                                       |
| C INVXXCI 1844           | 在                        | 變俸                                 | 10093     | 900629                                                                                                    | 23945                                 |                                       |
| ◎ 保险经付资料本海▼              |                          | 新加保                                | 10093     | 900629                                                                                                    | 17360                                 | 8                                     |
|                          |                          | 變俸                                 | 10093     | 920101                                                                                                    | 24885                                 | 8                                     |
| ◎ 夕西伊险弗教刘本海 ▼            |                          | 變俸                                 | 10093     | 930101                                                                                                    | 25825                                 | S S S S S S S S S S S S S S S S S S S |
| ◎ 谷頃床厥賀貝科查詞 ▼            |                          | 變俸                                 | 10445     | 940101                                                                                                    | 27580                                 | 生日期                                   |
|                          |                          | 退保                                 | 10093     | 940101                                                                                                    | 00010                                 | 590903                                |
| ◎ 迪訊貝科發史中調 ▼             | 3000 All Ant of          | 受体                                 | 10445     | 940101                                                                                                    | 20010                                 |                                       |
|                          | 室湾銀行公                    | 靜倦                                 | 10445     | 950101                                                                                                    | 28545                                 | 把狙·10034台北市信義路3段140號5-6 權             |

【圖 3-8】基本及異動資料查詢\_報表畫面

# 四、育嬰留職停薪遞延保費

登入系統首頁→展開保險資料查詢選單→點選育嬰留職停薪 遞延保費查詢功能→進入育嬰留職停薪遞延保費查詢頁面。

畫面立即顯示年資資料→點選明細按鈕進入明細頁面。

| · 是清銀行<br>BANK OF TAIWAN                                | <b>公教人員保險網路作業 ⊖ 緊続</b> 使用者:潘紫慧 登出 |                                              |                                                  |         |              |                             |     |  |
|---------------------------------------------------------|-----------------------------------|----------------------------------------------|--------------------------------------------------|---------|--------------|-----------------------------|-----|--|
| Ø 保險資料查詢▼                                               | 保險資料了<br>首頁 / 保險資                 | 之前<br>科查前 / <b>育嬰留職停薪遞延</b> 份                | マックション                                           |         |              |                             |     |  |
| 年寶紀錄表<br>年寶寶料查詢<br>基本及異動資料查詢<br>育嬰留職停薪遞延保費查<br>詞<br>回首百 | 使用者資語<br>姓名:<br>身分證統<br>生日:       |                                              |                                                  |         |              |                             | 40° |  |
| ◎ 保險給付試算 ▼                                              | 10                                | 顯示筆數                                         |                                                  |         | 搜尋:          |                             |     |  |
| ◎ 保险经付资料本海▼                                             | 姓名                                | 身分證號統一編號                                     | 育嬰留職停薪續保起日                                       | 續保迄日    | 遞延保費         | 作業區                         |     |  |
| ◎ 各項保險費資料查詢 ▼                                           | 黃*                                | L265622952                                   | 1040820                                          | 1060819 | 20381        | UIX                         | _   |  |
| ◎ 通訊資料變更申請 ▼                                            | 顯示第1<br>臺灣銀行公教保                   | 至1項結果,共1項<br><b> 強部 電話:</b> (02)2701-3411 (1 | <b>真真:</b> (02)2701-5622 Email:bot235@mail.bot.c | com.tw  | 上 地址:10634台」 | 一頁 1 下一頁<br>此市信義路3段140號5-6者 |     |  |
|                                                         |                                   |                                              |                                                  |         | G- THE       |                             | *   |  |

## 【圖 3-9】育嬰留職停薪遞延保費查詢\_查詢畫面

| 雨臺灣銀行                              | 育嬰留職停薪續保人員應收遞延繳納 | 好保險費    |       |    |         |    | × 使用者:潘紫慧 登出              |
|------------------------------------|------------------|---------|-------|----|---------|----|---------------------------|
| BANK OF TAIWAN                     | 身分證統一編號          | 姓名      | 姓名    |    |         |    |                           |
| ◎ 保險資料查詢 ▼                         |                  | •       |       |    | 20381   |    |                           |
| 年資紀錄表                              | 續保起日             | 續保訖日    |       |    |         |    |                           |
| 年資資料查詢                             | 1040820          | 1060819 |       |    |         |    |                           |
| 基本及異動資料查詢                          | 10 🔳 顯示筆數        |         |       |    | 搜尋:     |    |                           |
| 育嬰留職停薪遞延保費查<br>詢                   | 遞延三年之應繳納月份       | 原應繳納月份  | 保險俸給  | 費率 | 自付保險費金額 | 備註 |                           |
| 回首頁                                | 10802            | 10502   | 35425 |    | 1095    |    |                           |
|                                    | 10803            | 10503   | 35425 |    | 1095    |    |                           |
| ◎ 保險給付試算 ▼                         | 10804            | 10504   | 35425 |    | 1095    |    |                           |
| ◎保險給付資料查詢▼                         | 10805            | 10505   | 35425 |    | 1095    |    | 作業區                       |
| ◎ 各項保險費資料查詢▼                       | 10806            | 10506   | 35425 |    | 1095    |    | 明細                        |
|                                    | 10807            | 10507   | 35425 |    | 1095    |    | 上一頁 1 下一頁                 |
| ◎ 通訊資料變更申請 ▼                       | 10808            | 10508   | 35425 |    | 1095    |    | >亚市合美数3段140敗5-6 總         |
| an the training to the second of a |                  | 10500   | 25405 |    | 1005    |    | 1701019300077100000-0-138 |

【圖 3-10】育嬰留職停薪遞延保費查詢\_明細畫面

如需列印報表,系統預設為個人資料遮蔽,如需完整顯示個人 資料,請取消勾選→點選下方列印按鈕顯示報表頁面。

| <ul> <li>● 臺灣我有<br/>此ANK OF TAIWAR</li> <li>● 保險資料查詢</li> <li>● 年寶紀錄表<br/>年寶資料查詢</li> <li>基本及異動資料查詢</li> </ul> | 10803<br>10803<br>10804<br>10805<br>10806<br>10807<br>10808 | 育 嬰 留<br>機關代號:10445<br>機關名稱:臺北市主聯合<br>外 名:<br>身分證號:<br>其異讓使務機構成於起因<br>試異終止日期:106年08/ | 臺灣銀行服<br>職停薪續保<br>醫院<br>期:104年08月20<br>198 | : 份有限公司<br>公教人員應收遞<br>1-106408月19日 | ]公教保<br>險<br>延繳納佔 | 陰部<br>乐陰費明細表<br><sub>買火: 1/1</sub><br><sub>列表日期:10540</sub> | 6Л 13н | E |            | 使用者:潘紫慧 登出        |
|----------------------------------------------------------------------------------------------------|-------------------------------------------------------------|--------------------------------------------------------------------------------------|--------------------------------------------|------------------------------------|-------------------|-------------------------------------------------------------|--------|---|------------|-------------------|
| 育嬰留職停薪遞延保費查                                                                                                    | 10809                                                       | 遇延三年之應撤納月份                                                                           | 原應繳納月份                                     | 保險俸額                               | 費率                | 自付保險費金額                                                     | 備註     |   |            |                   |
| 回某見                                                                                                    | 10810                                                       | 10802<br>10803                                                                       | 10502<br>10503                             | 35425<br>35425                     |                   | 1095 元<br>1095 元                                            |        |   |            |                   |
|                                                                                                    | 10811                                                       | 10804                                                                                | 10504                                      | 35425<br>35425                     |                   | 1095 元<br>1095 元                                            |        |   |            |                   |
| ◎ 保險給付試算 ▼                                                                                                    | 顯示第1至                                                       | 10806<br>10807                                                                       | 10506<br>10507                             | 35425<br>35425                     |                   | 1095 元<br>1095 元                                            |        |   | [ 1 2 下一頁  | Brakers           |
| ◎ 保險給付資料查詢▼                                                                                                    |                                                             | 10808                                                                                | 10508                                      | 35425<br>35425                     |                   | 1095 元<br>1095 元                                            |        |   |            | TFREE             |
| ◎ 各項保險費資料查詢 ▼                                                                                                  |                                                             | 10810                                                                                | 10510                                      | 35425                              |                   | 1095 元<br>1005 元                                            |        |   |            | - H9320           |
|                                                                                                    |                                                             | 10811                                                                                | 10512                                      | 35425                              |                   | 1095 元<br>1095 元                                            |        | 2 | 個人資料遮蔽 Com | 上一頁 1 下一頁         |
| ◎ 理試資科變更甲請 ▼                                                                                                   | 臺灣銀行                                                        | 10901<br>10902                                                                       | 10601<br>10602                             | 35425<br>35425<br>35425            |                   | 1095 元<br>1095 元<br>1005 <del>2</del>                       |        |   | 地址:10634   | 合北市信義路3段140號5-6 樓 |

【圖 3-11】育嬰留職停薪遞延保費查詢\_列印畫面